## **Dionix Ltd.**

183 Mill Lane Bentley Heath, B93 8NY www.dionix.co.uk

May 2020

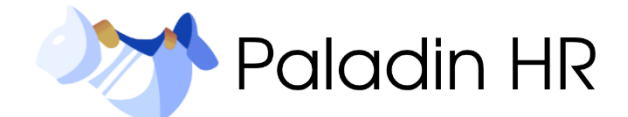

# **Key Usage Scenarios**

## Installation & Setup

1. Install the extension from the Micrsoft AppSource store or manually using the .app extension file.

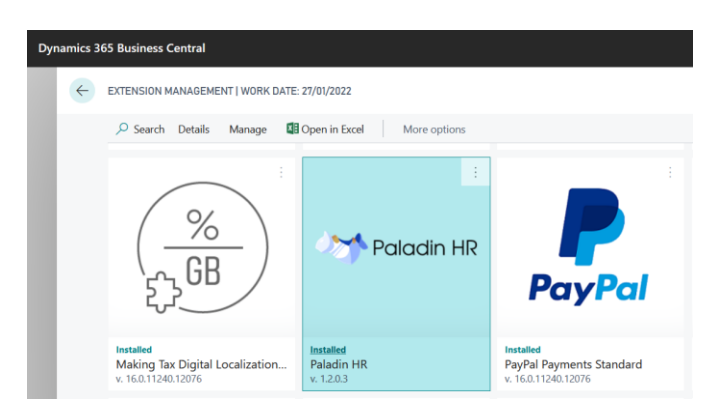

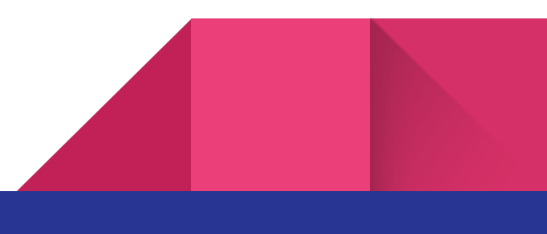

2. Open "Paladin HR Setup"

General

| 2  | TELL ME WHAT YOU WANT TO DO                          |
|----|------------------------------------------------------|
| xc | Paladin HR Setup                                     |
|    | Go to Pages and Tasks                                |
|    | > Paladin HR Setup                                   |
|    | Didn't find what you were looking for? Try exploring |

- 3. Run the "Paladin HR Setup Wizard" from the "Paladin HR Setup" page.
  - This will Initialize all the "Codes" eg. Timeframes, Contract Types, Pay Bands etc.
  - This will pull across all "Employees" and create a "HR User" record.
  - An associated Open HR Contract will be created with the new User.

| Dyn | amics 3 | 65 Business Central      |                    |                      |                         |         |                     |                            |                                  |           | Q        | Ø    |
|-----|---------|--------------------------|--------------------|----------------------|-------------------------|---------|---------------------|----------------------------|----------------------------------|-----------|----------|------|
|     | ~       |                          |                    |                      |                         | +       |                     |                            | √ SA                             | /ED       |          | 5 ,× |
|     |         | Paladin HR Se            | etup               |                      | Ŭ                       |         |                     |                            |                                  |           |          |      |
|     |         | Process Periodic Activit | ies License Holid  | ay & Absence Contrac | t <u>Actions</u> Fewer  | options |                     |                            |                                  |           |          |      |
|     |         | 📌 Paladin HR Lookup      | Review Types       | Attachment Types     | 📑 Pay Bands             |         | 🔓 Contract Types    | 🚰 Teams                    | 🗟 Correspondence Typ             | es        |          |      |
|     |         | Timeframes               | 🛃 Appraisal Types  | Notification Types   | 🟂 Holiday & Absence Typ | pes     | Bonus Schemes       | Recruitment Questions      | Periodic Activities $\checkmark$ |           |          | -13  |
|     |         | 💕 Disciplinary Codes     | 🚼 Appraisal Rating | 📋 Job Types          | Resource Types          |         | 📰 Work Pattern      | 🚯 Recruitment Stz 🔜 Refre  | sh Job Titles                    |           |          |      |
|     |         | GDPR Expiry Timeframe    | 6Y                 |                      |                         | HR      | /ear End Date       | 31 👦 Рорц                  | late/Refresh HR Users            |           | Ē        | 1    |
|     |         | HR Override Password     | ••••               | ••••                 |                         | Def.    | Work Day Base Caler | idar · · · · · · G 🕈 Palao | din HR Setup Wizard              |           | ~        |      |
|     |         | Employee Handbook        | Import             | PDF                  |                         | Def.    | Work Day Start Time | 09 M Close                 | Palad                            | n HR Setu | p Wizard |      |

4. Populate the remaining fields in the HR Setup page. "License Key" and "HR Override Password" are **critical** and have been promoted to the top of the page.

| Company Name          | CRONUS UK Ltd.                 |
|-----------------------|--------------------------------|
| License Key           | (NICKOS-PERSINARIA*S7%78484MI) |
| GDPR Expiry Timeframe | 6Y                             |
| HR Override Password  | •••••                          |

 Open the "Holiday & Absence Types" from Paladin HR Setup and enable/disable the "Holiday" / "Authorized" and "Unauthorized" Absence Types.

| Dyr | Dynamics 365 Business Central |                  |                     |         |                   |  |  |  |  |  |  |
|-----|-------------------------------|------------------|---------------------|---------|-------------------|--|--|--|--|--|--|
|     | $\leftarrow$                  |                  |                     |         |                   |  |  |  |  |  |  |
|     |                               | Paladin HR Setup |                     |         |                   |  |  |  |  |  |  |
|     |                               | Process          | Periodic Activities | License | Holiday & Absence |  |  |  |  |  |  |
|     |                               | 🖄 Holic          | day & Absence Types |         |                   |  |  |  |  |  |  |

| ✓ Search       + New       Image: Edit List       Image: Delete       Image: Open in Excel         Code ↑       Description       Holiday       Authoriz<br>Absence       Unautho<br>Absence       Overt         →       IHOLIDAY       :       Holiday       ✓       Image: Open in Excel       Overt         APPOINTMENT       Routine Medical Appointment       ✓       Image: Open in Excel       ✓       Image: Open in Excel       ✓       Image: Open in Excel       Overt         APPOINTMENT       Routine Medical Appointment       ✓       Image: Open in Excel       ✓       Image: Open in Excel       Image: Open in Excel       Image: O                                                                                                    | ABSE          | SENCE TYPES   WORK DA | ATE: 27/01/20 | 122                        |              | ~5                  | SAVED              |              |
|----------------------------------------------------------------------------------------------------|---------------|-----------------------|---------------|----------------------------|--------------|---------------------|--------------------|--------------|
| Code ↑       Description       Holiday       Authoriz       Unautho       Overt         →       HOLIDAY       :       Holiday       □       □       1         APPOINTMENT       Routine Medical Appointment       □       □       □       □       □       □       □       □       □       □       □       □       □       □       □       □       □       □       □       □       □       □       □       □       □       □       □       □       □       □       □       □       □       □       □       □       □       □       □       □       □       □       □       □       □       □       □       □       □       □       □       □       □       □       □       □       □       □       □       □       □       □       □       □       □       □       □       □       □       □       □       □       □       □       □       □       □       □       □       □       □       □       □       □       □       □       □       □       □       □       □       □       □       □       □       □       <                                                                                                    |               |                       |               | 💼 Delete 🛛 💶 Open in Excel |              |                     |                    | 7 ≡          |
| →       HOLIDAY       Image: Holiday       Image: Mathematical Appointment       Image: Mathematical Appointment       Image: Mathmathment       Image: Mathematical Appoint </th <th></th> <th>Code 1</th> <th>Descri</th> <th>iption</th> <th>Holiday</th> <th>Authoriz<br/>Absence</th> <th>Unautho<br/>Absence</th> <th>Overtime</th>                                                                                                    |               | Code 1                | Descri        | iption                     | Holiday      | Authoriz<br>Absence | Unautho<br>Absence | Overtime     |
| APPOINTMENT       Routine Medical Appointment       I       I       I       I         COMPASSIONATE       Compassionate/Bereavement       I       I       I       I         EXCEPTION       Exceptional Circumstances       I       I       I       I         LATE       AWOL / Lateness       I       I       I       I         MATERNITY       Maternity       I       I       I       I         VERTIME       Overtime - Authorized       I       I       I       I         PATERNITY       Paternity       I       I       I       I         SABBATICAL       Sabbatical/Career Break       I       I       I       I                                                                                                    | $\rightarrow$ | *HOLIDAY              | : Holid       | ay                         | $\checkmark$ |                     |                    |              |
| COMPASSIONATE       Compassionate/Bereavement       I       I       I       I         EXCEPTION       Exceptional Circumstances       I       I       I       I         LATE       AWOL / Lateness       I       I       I       I         MATERNITY       Maternity       I       I       I       I         OVERTIME       Overtime - Authorized       I       I       I       I         PATERNITY       Paternity       I       I       I       I         SABBATICAL       Sabbatical/Career Break       I       I       I       I                                                                                                    |               | APPOINTMENT           | Routi         | ne Medical Appointment     |              | $\checkmark$        |                    |              |
| EXCEPTION       Exceptional Circumstances       Image: Comparison of the comparison of the comparison of th               |               | COMPASSIONATE         | Comp          | passionate/Bereavement     |              | $\checkmark$        |                    |              |
| LATE       AWOL / Lateness       Image: Comparison of the comparison of the comparison of               |               | EXCEPTION             | Excep         | tional Circumstances       |              | $\checkmark$        |                    |              |
| MATERNITY       Maternity       I       I       I       I         OVERTIME       Overtime - Authorized       I       I       I       I         PATERNITY       Paternity       Paternity       I       I       I       I         SABBATICAL       Sabbatical/Career Break       I       I       I       I       I                                                                                                    |               | LATE                  | AWO           | L / Lateness               |              |                     | $\checkmark$       |              |
| OVERTIME       Overtime - Authorized       Image: Constraint of the second second seco               |               | MATERNITY             | Mate          | rnity                      |              | $\checkmark$        |                    |              |
| PATERNITY     Paternity     Image: Constraint of the second second secon |               | OVERTIME              | Overt         | ime - Authorized           |              |                     |                    | $\checkmark$ |
| SABBATICAL Sabbatical/Career Break                                                                                                    |               | PATERNITY             | Pater         | nity                       |              | $\checkmark$        |                    |              |
|                                                                                                    |               | SABBATICAL            | Sabba         | atical/Career Break        |              | $\checkmark$        |                    |              |
| SICKNESS Sickness                                                                                                    |               | SICKNESS              | Sickn         | ess                        |              | $\checkmark$        |                    |              |
| TRAINING Training                                                                                                    |               | TRAINING              | Traini        | ng                         |              | $\checkmark$        |                    |              |
| UNAUTH-ABSENCE Unauthorized Absence                                                                                                    |               | UNAUTH-ABSENCE        | Unau          | thorized Absence           |              |                     | $\checkmark$       |              |

6. Create a new Profile for Paladin HR. Role Centre ID = 70397725

| TELL ME WHAT YOU WANT TO DO |                | ZX           |
|-----------------------------|----------------|--------------|
| profile                     |                |              |
| Go to Pages and Tasks       |                | Show all (6) |
| > Import profiles           | Administration |              |
| > Profiles (Roles)          | Lists          | Д            |
|                             |                |              |

| Profile (Role)  Copy profile Customise pages × Clear customised pages More options  Copy and the second second |
|----------------------------------------------------------------------------------------------------|
| Copy profile Customise pages X Clear customised pages More options                                                                                                    |
| General                                                                                                    |
|                                                                                                    |
| Profile ID · · · · · · PALADIN HR Description · · · · · · ·                                                                                                    |
| Source (User-created)                                                                                                    |
| Display Name · · · · · Paladin HR Role Centre ID · · · · · · · 703977                                                                                                    |
| Enabled · · · · · · · · · · · · · · · · · · ·                                                                                                    |

7. If the profile for "Paladin HR" hasn't been set as the Default Profile then assign the Profile to the User on the "User Personalization" screen.

| a  |   | TELL ME WHAT YOU WANT TO DO             |     |        |        |                |              |
|----|---|-----------------------------------------|-----|--------|--------|----------------|--------------|
| :0 |   | user per                                |     |        |        |                |              |
|    |   | Go to Pages and Tasks                   |     |        |        |                |              |
|    |   | > User Personalisations                 |     |        |        |                |              |
|    | ÷ | ATION CARD   WORK DATE: 06/04/2020      | - ( | ł      | ۱<br>۱ | √ SAVED        | C 2          |
|    |   | X Clear Personalised Pages More options |     |        |        |                |              |
|    |   | General                                 |     |        |        |                | Show more    |
|    |   | User ID · · · · · · · · ANDREWC         |     | Langua | age ID |                | 2057 …       |
|    |   | Profile ID · · · · · · PALADIN HR       |     | Compa  | iny    | CRONUS UK Ltd. | $\checkmark$ |
|    |   |                                         |     |        |        |                |              |

## Usage

Paladin HR is designed to act an additional "loosely coupled" HR system for Microsoft Dynamics 365 Business Central. This means it does not impact on any standard system functionality and sits as a layer that can easily be installed/uninstalled by the end user.

The aim of Paladin HR is to provide an affordable and easy to setup HR system.

The following key entities are covered as part of this HR system:

- HR Contracts (the top-level entity)
- Appraisals

- 6
- Recruitment
- Probation
- Attachments
- Training
- Disciplinary
- Holiday Booking
- Overtime Tracking
- Absence Tracking
- Dynamic Setup Codes for complete customization.
- Auditability
- Enhanced Security for sensitive HR information.

#### Note: No Finance or Payroll information is required for this addon.

#### HR Contract

The HR Contract acts as the core of the HR system and each Employee must have a valid HR Contract.

| Dynamie | cs 36 | i5 Business C      | entral |                   |                    |                    |                          |                                       |                  | a í       | ۞ د              | ?   | ĸ |
|---------|-------|--------------------|--------|-------------------|--------------------|--------------------|--------------------------|---------------------------------------|------------------|-----------|------------------|-----|---|
| •       |       | PALADIN HR C       | ONTR/  | ACTS   WORK       | DATE: 27/01/2022   |                    |                          |                                       |                  |           | تم <sup>بد</sup> |     |   |
|         |       | ₽ Search           | New    | Manage            | Process Employee   | Periodic Disciplir | nary Holiday Attachments | Open in Excel More options            |                  |           | ♡ ■              |     |   |
|         |       | Document<br>Type † |        | Document<br>No. † | External Reference | Employee No        | a. Employee Name         | Next<br>Appraisal<br>Date Description | Date/Time        | Status    | Status Cha       |     |   |
|         |       | Contract           | :      | AH                | SAGEREF12345678    | AH                 | Annette Hill             | 08/05/2021 Contract AH                | 08/05/2020 09:22 | Confirmed | 09/05/20         | - 1 |   |
|         |       | Contract           |        | IJ                |                    | ш                  | Jamie Jameson            | 10/05/2020 Contract JJ                | 10/05/2020 11:26 | Open      |                  | - 1 |   |
|         |       | Contract           |        | JR                | SAGEREF2347        | JR                 | John Roberts             | 10/05/2021 Contract JR                | 10/05/2020 10:46 | Confirmed | 10/05/20         | - 1 |   |

The HR Contract is where you can track changes to the Employees contract and raise Appraisals, Disciplinaries, Training, Probation and Holiday booking entities. You can also "sign" a document in order to verify the Employee has agreed to the contract.

| Dynamics : | 865 Business Central     |                               |                         |                   |           |                              | Q (        | 1 ©        | ?    | к |
|------------|--------------------------|-------------------------------|-------------------------|-------------------|-----------|------------------------------|------------|------------|------|---|
| ÷          | PALADIN HR CONTRACT   WO | rk date: 27/01/2022           | D                       | + 🗊               |           |                              | D          | ۲ <u>م</u> | ( ). |   |
|            | Process Employee Per     | iodic Disciplinary Holiday At | ttachments More options |                   |           |                              |            | C          | )    |   |
|            | General                  |                               |                         |                   | Show more | Paladin HR Document Sig      | nature ~   |            |      |   |
|            | Document No.             | JR                            | WORKING DAY             |                   |           |                              |            |            |      |   |
|            | External Reference       | SAGEREF2347                   | Work Day Base Calendar  | GB                |           | 11H                          | /          |            |      |   |
|            | Archived Versions        | 1                             | Work Pattern            | 5DAYWEEK          |           | AD                           |            |            |      |   |
|            | Employee No.             | JR                            | Work Day Start Time     | 09:00:00          |           | app                          |            |            |      |   |
|            | Employee Name            | John Roberts                  | Work Day End Time       | 17:30:00          |           | Signee Name                  |            | JR         |      |   |
|            | Description              | Contract JR                   | Work Day Lunch (Minute) |                   | 60        | Signed DateTime              | 10/05/2020 | 10:50      | (    | > |
|            | Status                   | Confirmed                     | APPRAISAL               |                   |           | HR Attachment ~              |            |            |      |   |
|            | Employee Start Date      | 01/01/2001                    | Appraisal Frequency     | 1Y                |           | in Automativ                 |            |            |      |   |
|            | Employee End Date        |                               | Next Appraisal Date     | 10/05/2021        |           | Type Attachment              | lame       |            |      |   |
|            | Medical Information      | NA                            | lob Title               | Managing Director |           | (There is nothing to show in | this view) |            |      |   |
|            | Emergency Contact Infor  | Amy Roberts - 01548787959     | HR Year Start Date      | 04/01/2020        |           |                              |            |            |      |   |
|            | PROBATIONGROUP           |                               | HR Year End Date        | 31/03/2021        |           |                              | _          |            |      |   |
|            | Probation End Date       | 10/11/2001                    | Ich Turn                | MD                |           | <                            |            | >          |      |   |
|            | Probation Status         | Passed                        | Pay Band                | DIRECTOR          |           |                              |            |            |      |   |

From the Contract you can also generate two reports:

HR Contract Document

HR Correspondence (Letter)

Examples Below:

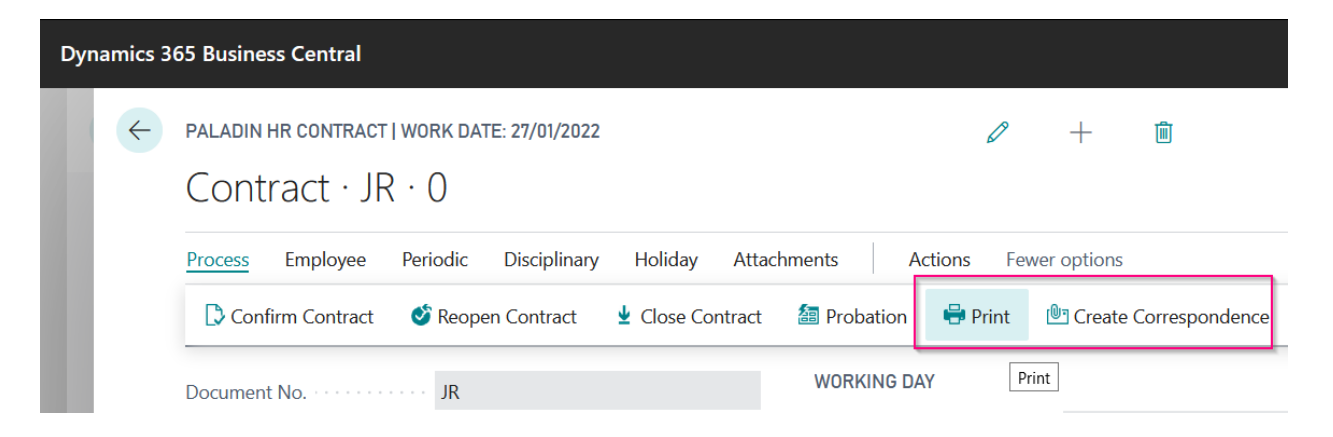

This is the default "Employee Contract" report.

| Employee Co            | ontract                   |               | cronus                  |
|------------------------|---------------------------|---------------|-------------------------|
| John Roberts           |                           |               | CRONUS UK, Lt           |
| 327 Elmwood Street     |                           |               | 7122 South Ashford Stre |
| W1 3AL London          |                           |               | Westminst               |
|                        |                           |               |                         |
| Employee No.           | JR                        | Holiday Year  | 04/01/2020 / 31/03/2021 |
| Employee Name          | John Roberts              | Job Title     | Managing Director       |
| External Reference     |                           | Job Type      | MD                      |
| Description            | Contract JR               | Pay Band      | DIRECTOR                |
| Employee Start Date    | 01/01/2001                | Contract Type | FULL TIME               |
| Employee End Date      |                           | Bonus Scheme  | ANNUAL2                 |
| Union                  |                           | Resource Type | EMPLOYEE                |
| Medical Information    | NA DI LI OLE LOZOZOGO     | Team          | MANAGEMENT              |
| Emergency Contact Info | Amy Roberts - 01548/8/959 |               |                         |
| Holiday Approver       | John Roberts              |               |                         |
|                        |                           | 145           | t                       |
| Employee Monature      | JK                        | 100           |                         |

And these are the default "Correspondence Types" (if you used the Wizard). The Correspondence Type also has the option to add customizable text in order to populate the report. Example below:

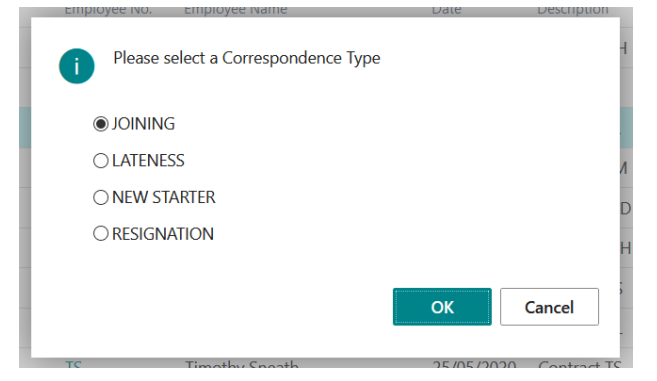

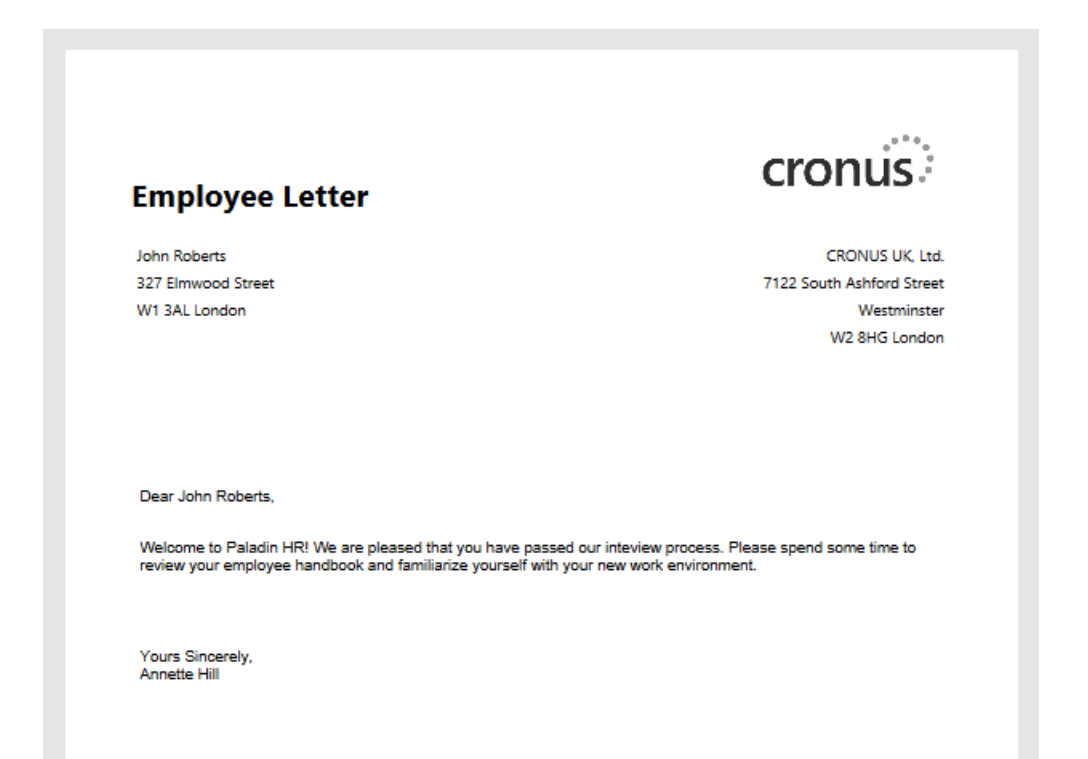

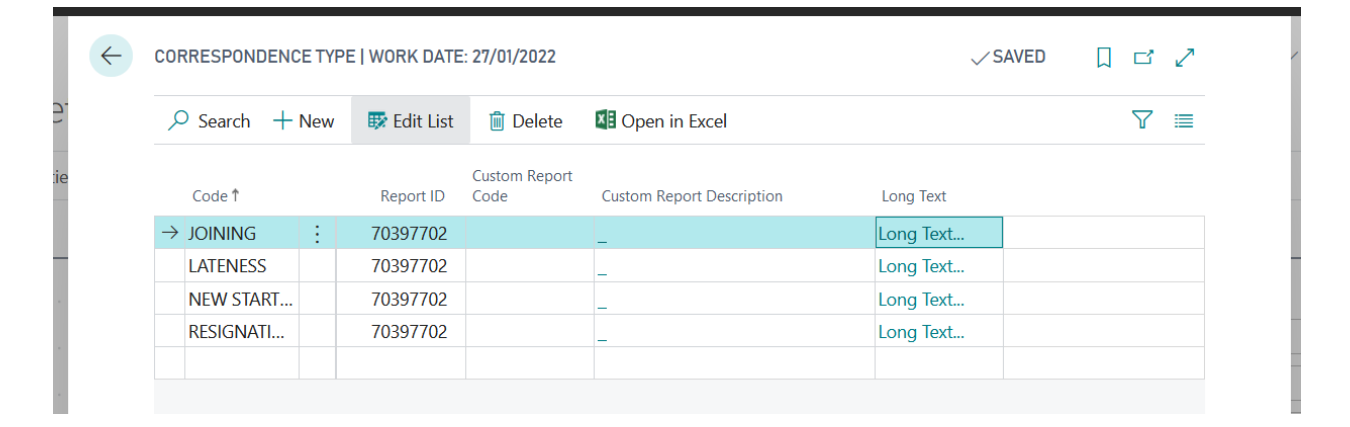

| EDIT - PALADIN HR GENERIC INPUT                                                                                                    | 2   |  |
|----------------------------------------------------------------------------------------------------|-----|--|
| Welcome to Paladin HR! We are pleased that you have passed our<br>inteview process. Please spend some time to review your employee<br>handbook and familiarize yourself with your new work environment. |     |  |
|                                                                                                    |     |  |
|                                                                                                    |     |  |
| OK Cane                                                                                                    | cel |  |

#### **Role Center**

The Role Center has been designed to assist the HR Administrator carry out HR tasks. You can access all the Key entities from the dashboard Ribbon or Cue Tiles.

| Dynamics 365 Business Central                       | namics 365 Business Central Q D 🛞                                                       |                       |                                                                         |                               |                               |                                   |                                                                                                    |                      |  |   |  | к |
|-----------------------------------------------------|-----------------------------------------------------------------------------------------|-----------------------|-------------------------------------------------------------------------|-------------------------------|-------------------------------|-----------------------------------|----------------------------------------------------------------------------------------------------|----------------------|--|---|--|---|
| CRONUS UK                                           | Ltd. HR~                                                                                | =                     |                                                                         |                               |                               |                                   |                                                                                                    |                      |  | 2 |  |   |
| HEADLINE<br>Want<br>Palad<br>Activities             | Want to learn more about<br>Paladin HR?                                                 |                       |                                                                         |                               |                               |                                   | <ul> <li>&gt; HR Overtime</li> <li>&gt; HR Absence</li> <li>&gt; Employee</li> <li>&gt; Holiday</li> </ul> | > Setup<br>> History |  |   |  |   |
| HR Dashboar<br>contracts                            | HR Dashboard<br>contracts appraisals                                                    |                       |                                                                         |                               |                               | HOLIDAY REQUESTS EMPLOYEE ABSENCE |                                                                                                    |                      |  |   |  |   |
| $\frac{\underset{(CONFIRMED)}{\text{CONFIRMED}}}{}$ | $\frac{Z_{\text{(OPEN)}}^{\text{contracts}}}{Z_{\text{comparison}}^{\text{contracts}}}$ | CONTRACTS<br>(CLOSED) | $\frac{\underset{\text{(today)}}{\text{APPRAISALS}_{}}}{\underline{A}}$ | APPRAISALS -<br>(FUTURE)<br>5 | MY HOLIDAYS -<br>APPROVE<br>> | HOLIDAYS TO<br>APPROVE            | EMPLOYEES A_<br>(TODAY)<br>2<br>>                                                                          |                      |  |   |  | 1 |

#### Holiday Booking

This can be performed from the HR Contract "Book Holiday" and approval emails **can** be sent to the HR Approver if this has been setup against the HR User (see HR User card >> Approver fields).

| Dyn | Dynamics 365 Business Central |                                               |       |                       |             |                                                              |               |               |                  |             |               |                  |
|-----|-------------------------------|-----------------------------------------------|-------|-----------------------|-------------|--------------------------------------------------------------|---------------|---------------|------------------|-------------|---------------|------------------|
|     | $\leftarrow$                  | PALADIN HR                                    | CONTR | ACTS   WORK           | DATE: 27/01 | /2022                                                        |               |               |                  |             |               |                  |
|     |                               | ,                                             | New   | Manage                | Process     | Employee                                                     | Periodi       | c Disciplinar | y <u>Holiday</u> | Attachments | 📲 Open in Exc | cel More options |
|     |                               | 🖄 Book Holiday 🛛 🕙 Holiday Requests           |       |                       |             | ✓ Approve All Holiday Requests X Reject All Holiday Requests |               |               |                  |             |               |                  |
|     |                               | Document Document<br>Type ↑ No. ↑ External Re |       | eference Employee No. |             | Employee Nam                                                 | Employee Name |               | Description      |             |               |                  |
|     |                               | Contract                                      | ÷     | AH                    | SAGERE      | 12345678                                                     |               | AH            | Annette Hill     |             | 08/05/2021    | Contract AH      |
|     |                               | Contract                                      |       | 11                    |             |                                                              |               | IJ            | Jamie James      | son         | 10/05/2020    | Contract JJ      |

Holidays can be booked for Half Days and Full Days by using the Full Day / AM / PM drop down list. The booking calculation uses the "Base Calendar" to work out non-working days. This is defined against the HR Setup table and against the HR Contract record.

| Full Day                             |
|--------------------------------------|
|                                      |
| Full Day                             |
| Holiday Request                      |
|                                      |
|                                      |
| OK                                   |
|                                      |
| ays holiday for Employee AH. Is this |
|                                      |

|              | IM                | Linda Martin                  | 11/05/2020 Contract LN | 1       |         |     |
|--------------|-------------------|-------------------------------|------------------------|---------|---------|-----|
|              | 0                 | Please select an Absence Type |                        | þ       |         |     |
|              |                   | )*HOLIDAY                     | 5                      | [       |         |     |
|              |                   |                               | OK Cancel              |         |         |     |
|              | _                 |                               |                        |         |         |     |
|              | ?                 | Send Holiday Request Email?   |                        | D       |         |     |
|              |                   |                               | []                     | ;       |         |     |
|              |                   |                               | Yes No                 |         |         |     |
| ess Central  |                   |                               |                        | ٩       | ¢ Ø     | ? К |
| I HR HOLIDAY | REQUEST   WORK DA | TE: 27/01/2022                |                        | √ SAVED | [] 더 ,* |     |
|              |                   |                               |                        |         |         |     |

| ÷ | PALADIN HR HOLIDAY REQUEST   WORK DATE: 2 | 7/01/2022     |                                 |                 |            |                   |     | √ SAVED  | Д   | ۳ ×      |
|---|-------------------------------------------|---------------|---------------------------------|-----------------|------------|-------------------|-----|----------|-----|----------|
|   | 🔎 Search 🐺 Edit List 📋 Delete 🛛 Atta      | achments Ar   | proval Action III Open in Excel | More options    |            |                   |     |          |     | ∀ ≡      |
|   | ✓ Approve Holiday Request × Reject Ho     | liday Request | 🔆 Cancel Holiday Request        |                 |            |                   |     |          |     | -13      |
|   | Entry No. 1 Type Approve Holiday F        | Request       | Employee Name                   | Description     | Ŧ          | End Date <b>T</b> | Day | Туре     | Day | Туре     |
|   | → 34 : Holiday Re 10/05/202               | 20 17:00 AH   | Annette Hill                    | Holiday Request | 11/05/2020 | 13/05/2020        |     | Full Day |     | Full Day |
|   |                                           |               |                                 | ,               | ,,         | , , , ,           |     | ,        |     |          |

Here is the Approval Request Email – this allows the Approver to approve the Holiday Request by clicking the embedded link contained in the email.

| Holiday Approval Request - AH                                                                                            |         |             |                       |          |
|----------------------------------------------------------------------------------------------------|---------|-------------|-----------------------|----------|
| Andrew Cowan                                                                                                    | S Reply | ≪ Reply All | $\rightarrow$ Forward | ••••     |
| To O info@dionix.co.uk                                                                                                   |         |             | Sun 10/05/20          | 20 17:00 |
| Cc V Andrew Cowan                                                                                                    |         |             |                       |          |
| Hello John Roberts,                                                                                                    |         |             |                       |          |
| You have a pending Holiday Approval Request for Annette Hill<br>11/05/20 Full Day - 13/05/20 Full Day<br>Holiday Request |         |             |                       |          |
| Approve (Web)                                                                                                    |         |             |                       |          |
| Regards,                                                                                                    |         |             |                       |          |
| CRONUS UK Ltd.                                                                                                    |         |             |                       |          |
| Notification messages are sent automatically and cannot be replied                                                       | to.     |             |                       |          |
|                                                                                                    |         |             |                       |          |

Dynamics 365 Busin

## **Overtime Registration**

13

Overtime can be registered against a Contract from the "Overtime Entry" worksheet. This will allow the user to select an "Absence Type" as per the "Holiday & Absence Type Setup"

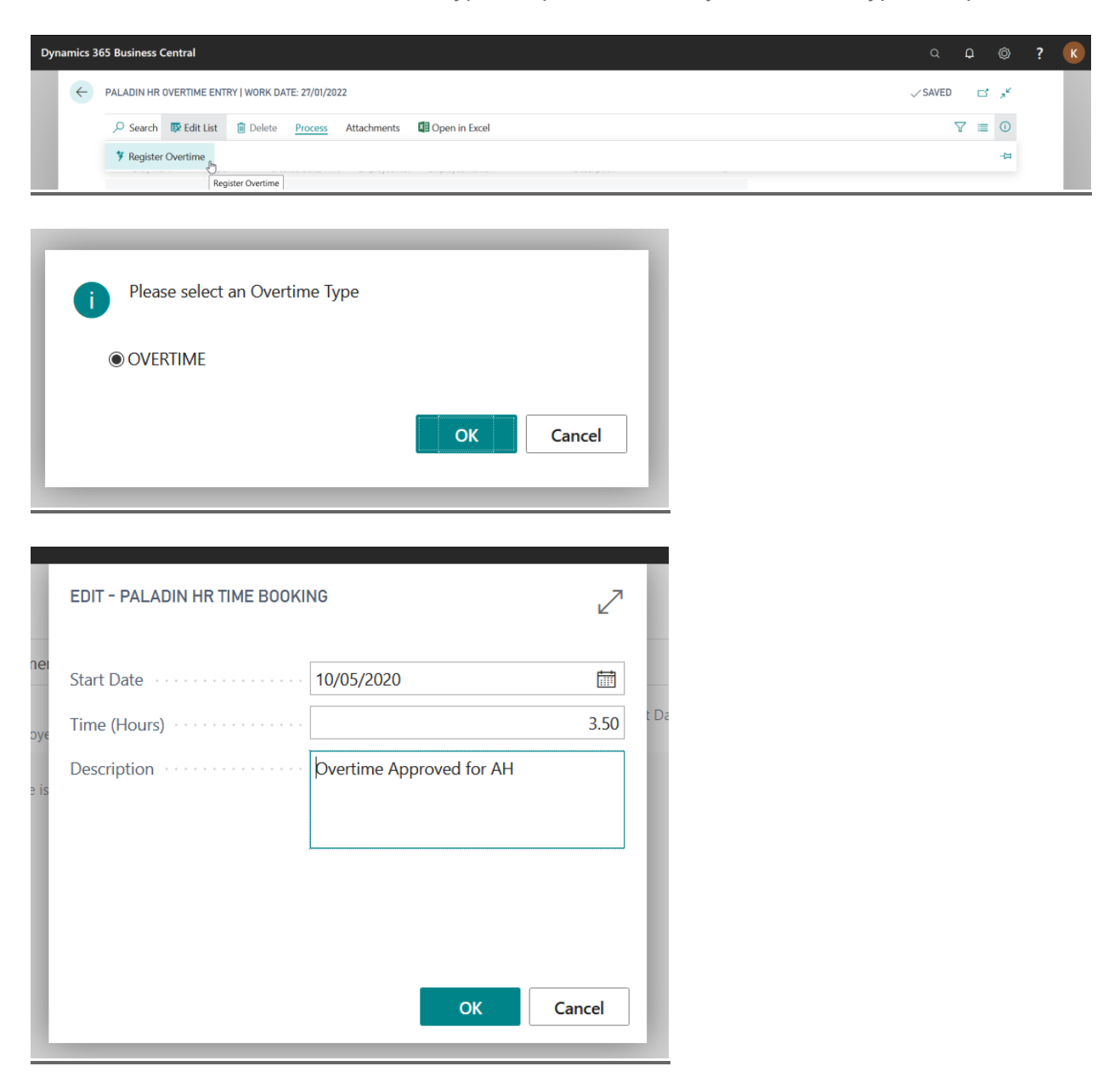

## Absence Registration

Absences can be registered against a Contract from the "Absence Entry" worksheet. This will allow the user to select an "Absence Type" as per the "Holiday & Absence Type Setup"

| Dynamics 365 Business Central |            |                                                  |          |         |             |  |  |  |  |  |
|-------------------------------|------------|--------------------------------------------------|----------|---------|-------------|--|--|--|--|--|
| ÷                             | PALADIN HR | PALADIN HR ABSENCE ENTRY   WORK DATE: 27/01/2022 |          |         |             |  |  |  |  |  |
|                               | ,∕⊃ Search | 🐯 Edit List                                      | 间 Delete | Process | Attachments |  |  |  |  |  |
|                               | ♥ Register | Absence                                          |          |         |             |  |  |  |  |  |
|                               |            |                                                  |          |         |             |  |  |  |  |  |

| TR | Q             | Search + New   | 🐺 Edit Lis | t 📋 Delete       | 🚺 Open in Excel |           |                       |                       |                   |
|----|---------------|----------------|------------|------------------|-----------------|-----------|-----------------------|-----------------------|-------------------|
|    | PAL           | ADIN HR CODES  |            |                  |                 |           |                       |                       | 2                 |
| е  |               | Code †         |            | Description      |                 | Holiday 🝸 | Authorized<br>Absence | Unauthoriz<br>Absence | Overtime <b>T</b> |
| th |               | APPOINTMENT    |            | Routine Medical  | Appointment     |           |                       |                       |                   |
| ho |               | COMPASSIONATE  |            | Compassionate/   | Bereavement     |           |                       |                       |                   |
|    |               | EXCEPTION      |            | Exceptional Circ | umstances       |           |                       |                       |                   |
|    | $\rightarrow$ | LATE           | :          | AWOL / Latenes   | s               |           |                       |                       |                   |
| E  |               | MATERNITY      |            | Maternity        |                 |           |                       |                       |                   |
|    |               | PATERNITY      |            | Paternity        |                 |           |                       |                       |                   |
|    |               | SABBATICAL     |            | Sabbatical/Care  | er Break        |           |                       |                       |                   |
| L  |               | SICKNESS       |            | Sickness         |                 |           |                       |                       |                   |
| I  |               | TRAINING       |            | Training         |                 |           |                       |                       |                   |
|    |               | UNAUTH-ABSENCE |            | Unauthorized A   | osence          |           |                       |                       |                   |
|    |               | WITNESS        |            | Jury Duty/       |                 |           |                       |                       |                   |
|    |               |                |            |                  |                 |           |                       | ОК                    | Cancel            |

|    | EDIT - PALADIN HR TIME BOOKII | NG 🖉                |    |
|----|-------------------------------|---------------------|----|
| eı | Start Date                    | 10/05/2020          |    |
| ye | End Date                      | 10/05/2020          | t  |
|    | Time (Hours)                  | 2.00                | )! |
|    | Description                   | LATE Absence for AH | )! |
|    |                               |                     |    |
|    |                               |                     |    |
|    |                               |                     |    |
|    |                               | OK Cancel           |    |

### 15 <u>Recruitment / Appraisal / Probation / Disciplinary / Training</u>

These entities are created from the HR Contract and Role Center and use the same source table. A Document is generated based on the No. Series from Paladin HR Setup.

| Number Series     |        |                |       |
|-------------------|--------|----------------|-------|
| Appraisal Nos.    | App ~  | Training Nos.  | TRAIN |
| Disciplinary Nos. | DISC 🗸 | Probation Nos. | PROB  |
| Recruitment Nos.  | RECR ~ |                |       |

#### **HR Attachments**

HR Attachments can be attached from any HR Entity and rely on the Employee No. and Record ID of the originating document. The HR Attachment can either be:

- A URL
- An internally stored BLOB file.

Due to the low number of documents being processed by a HR System (as opposed to a Purchasing department) we have concluded BLOB storage would be viable option for a small business. URL attachments are the default method as this way the database does not grow unnecessarily large but the User can choose to select BLOB Storage.

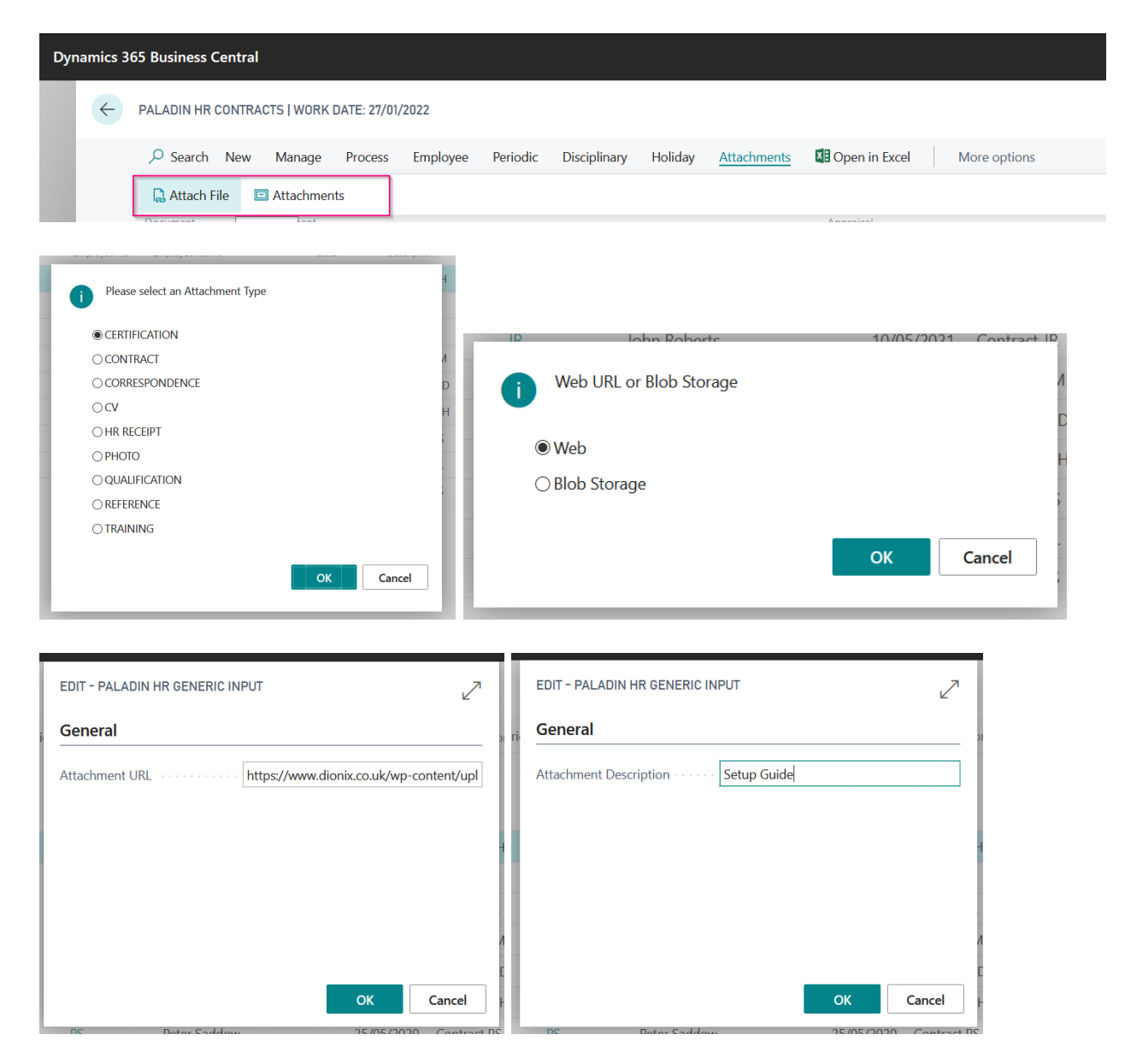

| 17 |   |                  |  |
|----|---|------------------|--|
|    | 1 | Attachment Filed |  |
|    |   |                  |  |
|    |   |                  |  |

| Dynamics 365 Business Central |            |             |            |            |                     |              |  |  |  |
|-------------------------------|------------|-------------|------------|------------|---------------------|--------------|--|--|--|
| ~                             | PALADIN HR | ATTACHMENT  | WORK DATE: | 27/01/2022 |                     |              |  |  |  |
|                               | 🔎 Search   | 🐯 Edit List | 前 Delete   | Process    | Periodic Activities | Den in Excel |  |  |  |
|                               | 🔍 Downlo   |             |            |            |                     |              |  |  |  |

#### HR Security

Security has two levels:

Override Level – Password defined on the Paladin HR Setup page.

HR Administrator Level – Password defined on the Paladin HR User page for individual HR super users.

The users can Sign In / Sign Out of the HR system from the Role Center. Or alternatively will be prompted for the HR Password when accessing HR pages.

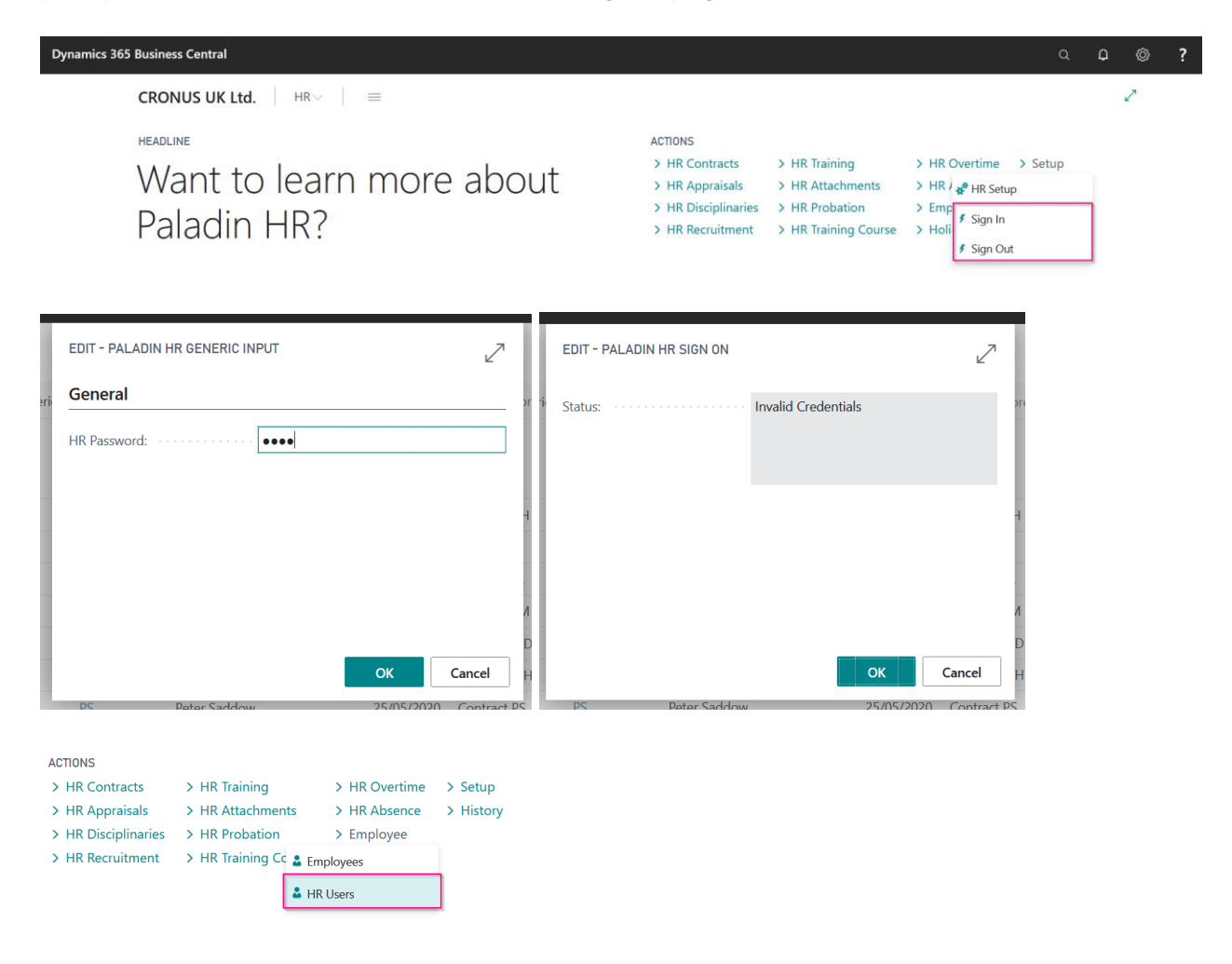

|                                                   | â                                  |
|---------------------------------------------------|------------------------------------|
| PALADIN HR USER   WORK DATE: 27/01/2022           | <ul> <li>+</li> <li>iii</li> </ul> |
| AH                                                |                                    |
| Process Attachments More options                  |                                    |
| General >                                         |                                    |
| Self Service >                                    |                                    |
| Self Service > Approver >                         |                                    |
| Self Service > Approver > Line Manager >          |                                    |
| Self Service > Approver > Line Manager > Advanced |                                    |